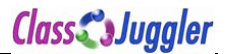

## Authorize.Net Refunds Process for ClassJuggler Merchants

On June14, 2019 Authorize.Net, the gateway provider for ClassJuggler and millions of other merchants worldwide, disabled their ECC (Expanded Credit Capabilities) feature which allowed ClassJuggler to handle refunds directly within our software in one easy step. We are not sure why this occurred with no prior notice.

In the meantime, while Authorize.Net resolves this issue, estimated to be fixed by June 23<sup>rd</sup>, we are providing our merchants with instructions for processing refunds directly from the Authorize.Net gateway as an interim process until ECC functionality is restored.

NOTE: This issue does not affect processing payments in ClassJuggler. It only affects issuing refunds.

#### 1. Step #1 – Log into Your Gateway Account

Head to the sign-in screen at: https://account.authorize.net/

- You will need your User ID and password that was assigned to you when we set up your account. If you do not remember your User ID, your company's Key Contact (usually owner) can call ClassJuggler at (866) 214-6128 to retrieve their User ID.
- If you do not remember your password, use the "Forgot Password" at the bottom of the screen.

#### 2. Step #2 – Locate the Customer's Original Payment

You must process a refund from the original payment a customer made to you. To do this:

- Select the "Transaction Search" main menu.
- Choose a beginning batch date and an ending batch date and click "Search," or use any of the other filters on the page to locate the desired payment to refund.

| Authorize.Net                                                                                                    |                                                                                                    |                                                                                                    |                                                                                                    | Welcome                                                                                                    | : Jon Koerber                                                                                                    |
|----------------------------------------------------------------------------------------------------|----------------------------------------------------------------------------------------------------|----------------------------------------------------------------------------------------------------|----------------------------------------------------------------------------------------------------|----------------------------------------------------------------------------------------------------|----------------------------------------------------------------------------------------------------|
| TOOLS                                                                                                    | REPORTS                                                                                                    | TRANSACTIO                                                                                                    | ON SEARCH                                                                                                    | ACCOU                                                                                                    | NT                                                                                                    |
| Search for a Transact<br>Select any combination of fields bek<br>must also include another search or<br>Settlement Date | tion<br>ow and click <b>Search</b> . To se<br>teria.                                                                                                    | arch across a date ran                                                                                                    | ge using ALL Settled                                                                                                    | as the To/From v                                                                                                    | <u>Help</u><br>alue, you                                                                                                    |
| Credit Card                                                                                                    | To: 18-Jun-2019 00:13:                                                                                                    | 18 📦                                                                                                    |                                                                                                    |                                                                                                    |                                                                                                    |
|                                                                                                    | TOOLS  Search for a Transac Select any combination of fields below must also include another search or  Settlement Date Fi Credit Card Please enter either full number or last 4 | TOOLS       REPORTS         Search for a Transaction         Select any combination of fields below and click Search. To semust also include another search criteria.         Settlement Date         From:       17-May-2019 00:21:         To:       18-Jun-2019 00:13:         Credit Card       Please enter either full number or last 4 digits only. | TOOLS       REPORTS       TRANSACTION         Select any combination of fields below and click Search. To search across a date ran must also include another search criteria.       Settlement Date         From:       17-May-2019 00:21:47       •         To:       18-Jun-2019 00:13:18       •         Credit Card       Please enter either full number or last 4 digits only. | TOOLS       REPORTS       TRANSACTION SEARCH         Search for a Transaction       Select any combination of fields below and click Search. To search across a date range using ALL Settled must also include another search criteria.         Settlement Date       From: 17-May-2019 00:21:47       Image: Credit Card         Please enter either full number or last 4 digits only.       Credit Card | TOOLS       REPORTS       TRANSACTION SEARCH       ACCOUNT         Search for a Transaction       Select any combination of fields below and click Search. To search across a date range using ALL Settled as the To/From vomust also include another search criteria.       Settlement Date         Settlement Date       From: 17-May-2019 00:21:47       Credit Card         Please enter either full number or last 4 digits only.       Credit Card |

•

 Select the appropriate payment from the list of settled transactions by clicking its transaction ID.

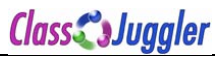

| Auth                                                                                                    | orize                                                                       | .Net                                                                                           |                                                                                                    |                                                                                                    |                                              |                                                                                          |                                                                                           |                                                                   | Weld                                                          | ome: Jon                |
|----------------------------------------------------------------------------------------------------|-----------------------------------------------------------------------------|------------------------------------------------------------------------------------------------|----------------------------------------------------------------------------------------------------|----------------------------------------------------------------------------------------------------|----------------------------------------------|------------------------------------------------------------------------------------------|-------------------------------------------------------------------------------------------|-------------------------------------------------------------------|---------------------------------------------------------------|-------------------------|
| HON                                                                                                    | HOME TOOLS                                                                  |                                                                                                | REPORTS                                                                                                    |                                                                                                    | TRAM                                         | NSACTION SE                                                                              | ARCH                                                                                      | ACC                                                               | COUNT                                                         |                         |
| arch > Settled                                                                                           | Transactions > Se                                                           | earch Results                                                                                  |                                                                                                    |                                                                                                    |                                              |                                                                                          |                                                                                           |                                                                   |                                                               |                         |
| 0                                                                                                    | m i i                                                                       |                                                                                                | Della                                                                                                    |                                                                                                    |                                              |                                                                                          |                                                                                           |                                                                   |                                                               |                         |
| Sottlog                                                                                                  | Transacti                                                                   | on Search                                                                                      | Results                                                                                                    |                                                                                                    |                                              |                                                                                          |                                                                                           |                                                                   |                                                               |                         |
| Settieu                                                                                                  | ransacti                                                                    | ion bour on                                                                                    |                                                                                                    |                                                                                                    |                                              |                                                                                          |                                                                                           |                                                                   |                                                               |                         |
| Section                                                                                                  | ria : Rucinese D                                                            | lata Panga: [ May                                                                              | 19 2010 to Jun 19                                                                                                    | 2010 l: Poymont N                                                                                            | Aothod: [ A                                  |                                                                                          | on Status: [ AL ]                                                                         | 1                                                                 |                                                               |                         |
| Search Crite                                                                                             | ria : Business D                                                            | ate Range: [ May                                                                               | 18, 2019 to Jun 18,                                                                                                    | , 2019 ]; Payment N                                                                                          | /lethod: [ A                                 | LL ]; Transacti                                                                          | on Status: [ ALL                                                                          | ]                                                                 |                                                               |                         |
| Search Crite                                                                                             | ria : Business D                                                            | ate Range: [ May                                                                               | 18, 2019 to Jun 18, view transaction deta                                                                                         | <b>, 2019</b> ]; Payment M<br>ails such as reason                                                            | /lethod: [ A                                 | LL ]; Transacti<br>e. Click on colu                                                      | on Status: [ ALL<br>mn headings to s                                                      | ]<br>;ort.                                                        |                                                               |                         |
| Search Crite<br>Click Transac<br>Filter by:                                                              | ria : Business D<br>tion ID to refund                                       | ate Range: [ May                                                                               | 18, 2019 to Jun 18, view transaction deta                                                                                         | <b>, 2019</b> ]; Payment N<br>ails such as reason                                                            | Nethod: [ A                                  | LL ]; Transacti<br>e. Click on colu<br>Down                                              | on Status: [ <b>ALL</b><br>mn headings to s<br>load to File                               | ]<br>ort.<br>View Re-Billa                                        | ble Transactic                                                | ons Pi                  |
| Search Crite<br>Click Transac<br>Filter by:                                                              | ria : Business D<br>tion ID to refunct                                      | Date Range: [ May                                                                              | • 18, 2019 to Jun 18, view transaction deta                                                                                       | <b>, 2019</b> ]; Payment N<br>ails such as reason                                                            | /lethod: [ A                                 | LL ]; Transacti<br>a. Click on colu<br>Down                                              | on Status: [ <b>ALL</b><br>mn headings to s<br>load to File                               | ]<br>ort.<br>View Re-Billa                                        | ble Transactic                                                | ons Pi                  |
| Search Crite<br>Click Transac<br>Filter by:<br>1 - 3 of 3 res<br>Trans ID                                | ria : Business C<br>tion ID to refunc<br>ALL<br>sults<br>Invoice<br>Number  | Date Range: [ May<br>3 a transaction or v<br>0<br>Trans Status                                 | 18, 2019 to Jun 18,<br>view transaction deta                                                                                      | , 2019 ]; Payment M<br>ails such as reason<br>Customer                                                       | Nethod: [ A<br>for decline<br>Card           | LL ]; Transacti<br>e. Click on colu<br>Downi<br>Payment<br>Method                        | on Status: [ ALL<br>mn headings to s<br>load to File<br>Payment<br>Amount                 | ]<br>ort.<br>View Re-Billa<br>Batch ID                            | ble Transactic<br>Business<br>Day                             | ons P<br>Settlen<br>Ama |
| Search Crite<br>Click Transac<br>Filter by:<br>1 - 3 of 3 res<br>Trans ID<br>61780586523                 | ria : Business E<br>tion ID to refunc<br>ALL<br>sults<br>Invoice<br>Number  | Date Range: [ May<br>d a transaction or v<br>C<br>Trans Status<br>Settled<br>Successfully      | 18, 2019 to Jun 18,         view transaction deta         Submit Date         17-Jun-2019 12:23                                   | , 2019 ]; Payment M<br>ails such as reason<br>Customer<br>Koerber, Jon C<br>Koerber                          | Aethod: [ A<br>for decline<br>Card<br>V      | LL ]; Transacti<br>Down<br>Payment<br>XXXX3463                                           | on Status: [ ALL<br>mn headings to s<br>load to File<br>Payment<br>Amount<br>3.00         | ]<br>oort.<br>View Re-Billa<br>Batch ID<br>742187875              | ble Transactic<br>Business<br>Day<br>06/18/2019               | ons P<br>Settlen<br>Amo |
| Search Crite<br>Click Transac<br>Filter by:<br>1 - 3 of 3 res<br>Trans ID<br>617805865523<br>61780585552 | ria : Business E<br>stion ID to refunc<br>ALL<br>suits<br>Invoice<br>Number | A transaction or v<br>a transaction or v<br>Trans Status<br>Settled<br>Successfully<br>Settled | 18. 2019 to Jun 18,           view transaction deta           Submit Date           17-Jun-2019 12:23           17-Jun-2019 12:23 | , 2019 ]; Payment M<br>ails such as reason<br>Customer<br>Koerber, Jon C<br>Koerber, Jon C<br>Koerber, Jon C | Aethod: [ A<br>for decline<br>Card<br>V<br>V | LL ]; Transacti<br>e. Click on colu<br>Down<br>Payment<br>Method<br>XXXX3463<br>XXXX3463 | on Status: [ ALL<br>mn headings to s<br>load to File<br>Payment<br>Amount<br>3.00<br>2.00 | ]<br>Fort.<br>View Re-Billa<br>Batch ID<br>742187875<br>742187875 | ble Transactic<br>Business<br>Day<br>06/18/2019<br>06/18/2019 | ons P<br>Settler<br>Ame |

# 3. Step #3 – Issue the Refund

After selecting the payment transaction, you'll see a screen like the one below. Click on the "Refund" button in the upper left to initiate the refund.

|                                    |                                          | A FEEDBACK                              | 🚠 CONTACT US              | S LIVE HELP      | 🚺 HELP             |                  |
|------------------------------------|------------------------------------------|-----------------------------------------|---------------------------|------------------|--------------------|------------------|
| Authorize                          |                                          |                                         |                           | ×                | Welcor             | ne: Jon Koerber  |
| 110112                             | Transaction Detail                       |                                         |                           | Help             |                    |                  |
| HOME                               |                                          |                                         |                           |                  | ACCC               | UNT              |
|                                    | Transaction ID: 61780585552              | 9                                       | Create ARB Subscription   | from Transaction |                    |                  |
| Search > Settled Transactions > S  | Transaction Status: Settled Successfully |                                         |                           |                  |                    |                  |
|                                    | Refund                                   |                                         | Print                     | Close            |                    |                  |
| Settled Transact                   | Sottlement Information                   |                                         |                           |                  |                    | Help             |
| Search Criteria : Business         | Settlement Information                   | 2.00                                    |                           |                  |                    |                  |
|                                    | Settlement Date and Time: 18-1           | 2.00                                    |                           |                  |                    |                  |
| Click Transaction ID to refur      | Business Day: 18-1                       | un-2019 00.13.18 PD1                    |                           |                  |                    |                  |
| Filter by:                         | Batch ID: 7421                           | 187875                                  |                           |                  | ole Transactions   | s Print          |
| 1 - 3 of 3 results                 | Authorization Information                |                                         |                           |                  |                    |                  |
| Trans ID Invoice                   | Authorization Amount: USD                | 2.00                                    |                           |                  | Business           | Settlement       |
| Number                             | Submit Date/Time: 17-J                   | un-2019 12:23:21 PDT                    |                           |                  | Day                | Amount           |
| 61780586523                        | Authorization Code: 0964                 | 121                                     |                           |                  | 06/18/2019         | 3.00             |
|                                    | Reference Transaction ID: Not            | Applicable                              |                           |                  | _                  |                  |
| 61780585552                        | Transaction Type: Auth                   | orization w/ Auto Capt                  | ure                       |                  | 06/18/2019         | 2.00             |
| 64790594620                        | Market Type: eCo                         | mmerce                                  |                           |                  | 00/49/2040         | 0.00             |
| 61760564629 None                   | Product: Card                            | Not Present                             |                           |                  | 00/10/2019         | 0.00             |
| 1 - 3 of 3 results                 | Address Verification Status: Stree       | et Address: Match Zip:                  | Matched first 5 digits (Y | )                |                    |                  |
|                                    | Card Code Status: Not                    | Applicable                              |                           |                  | Subtor             | al: USD 5.00     |
|                                    | CAVV Result Code: Not                    | Applicable                              |                           |                  | Soarch(Not):       |                  |
|                                    | Fraud Score Applied: Not                 | Applicable                              |                           |                  | re Captured/Pen    | ting Settlement  |
|                                    | Recurring Billing Transaction: N         |                                         |                           |                  | Refund, and Settle | ed Successfully. |
|                                    | Partial Capture Status: Not              | Applicable                              |                           |                  |                    |                  |
| Search > Settled Transactions > \$ | Customer IP:                             |                                         |                           |                  |                    |                  |
|                                    |                                          |                                         |                           |                  |                    |                  |
|                                    | Card Type: Visa                          | V0400                                   |                           |                  |                    |                  |
|                                    | Card Number: XXX                         | X3463                                   |                           |                  |                    |                  |
|                                    | Total Amount: USD                        | ~ ~ ~ ~ ~ ~ ~ ~ ~ ~ ~ ~ ~ ~ ~ ~ ~ ~ ~ ~ |                           |                  |                    |                  |
|                                    | Order Information                        | 2.00                                    |                           |                  |                    |                  |
|                                    | lausier #                                |                                         |                           |                  |                    |                  |
|                                    | Involce #:<br>Description: Real          | ular navment                            |                           |                  |                    |                  |
| and and and a                      | Description: Reg                         |                                         |                           |                  |                    |                  |
|                                    |                                          | And Andrew of the other other           |                           |                  | and the second     |                  |

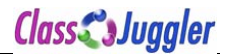

In the small pop-up window:

- 1. Verify the amount you want to refund (either the full amount or a partial amount)
- 2. Type a refund reason
- 3. If you want to email the parent a refund receipt, leave the checkbox checked and verify their email address, or uncheck the box to NOT send an email
- 4. Click on "OK" to complete the refund.

| Refund Transact                                     | ion                                                                             |
|-----------------------------------------------------|---------------------------------------------------------------------------------|
|                                                     | * Required Fields                                                               |
| Click OK to continue this action the previous page. | on and Refund this transaction. Click Cancel to abort this action and return to |
| Customer Name:                                      | Jon C Koerber Koerber                                                           |
| Payment Method:                                     | XXXX3463                                                                        |
| Expiration Date:                                    | xxxx                                                                            |
| Payment Amount:                                     | USD 2.00                                                                        |
| Refund Amount:                                      | 2.00 * USD                                                                      |
| Invoice #:                                          |                                                                                 |
| Description:                                        | Customer canceled classes for June (Reason for Refund)                          |
| Customer Email:                                     | jkoerber@classjuggler.com                                                       |
| 2                                                   | Email transaction receipt to customer (if email provided)                       |
|                                                     | OK Cancel                                                                       |
|                                                     | K                                                                               |

Once the refund is completed, it will be in your "Unsettled Transactions" list until it batches out later today.

### 4. Step #4 – Enter the Refund in ClassJuggler

Click on the "Input Refund" button on the customer's transaction screen. Choose the correct credit card type from the dropdown list of refund types (do not choose the on-file card checkbox), then from the **Credit/Debit Method** dropdown, select "Record a transaction processed externally." Finally enter a description and the correct amount refunded and click "Save."

| ustomer > Tra   | nsactions > Refund     | ds                  |              |                                       |                           |
|-----------------|------------------------|---------------------|--------------|---------------------------------------|---------------------------|
| ustomer Name:   | : Jon Koerber Sex: N   | Male Status: Active | Category     | : La Petite Academy Cust No: 10001850 |                           |
| ayment Group:   | : Monthly Enable Bi    | lling: Yes Email/Pr | int Stmt.: Y | Yes CC On-File:                       | ce: \$240.92 FUT \$220.92 |
| Enter a New Re  | efund                  |                     |              |                                       |                           |
| VISA Visa card  | d on file 🗌 Make re    | fund with this card |              |                                       |                           |
| lefund Type     | Refund Ref.            | Date Paid           |              | Description                           | Amount                    |
| Visa ᅌ          | xx3463                 | 06/18/2019          |              | Customer canceled classes for Ju      | <mark>\$</mark> 2.00      |
| redit/Debit Me  | thod                   |                     |              |                                       |                           |
| Record a transa | action processed exter | nally ᅌ             |              |                                       |                           |
|                 |                        |                     |              |                                       |                           |
|                 |                        |                     |              |                                       |                           |
| Sava            |                        |                     |              |                                       |                           |
|                 |                        |                     |              |                                       |                           |
| -               |                        |                     |              |                                       |                           |
|                 |                        |                     |              |                                       |                           |